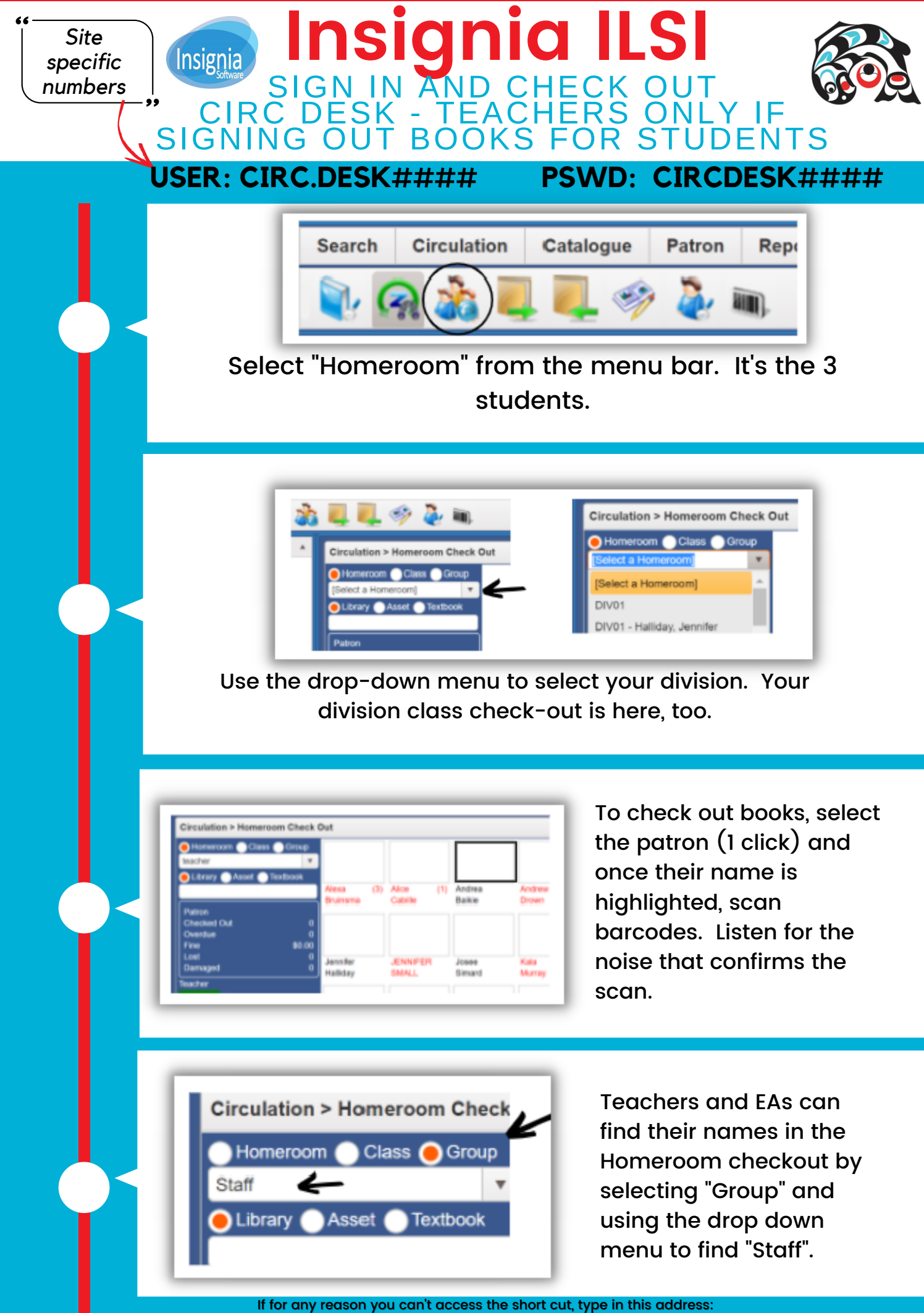

https://sd72.insigniails.com/ilsi